## **Guide pour configurer votre Wi-Fi**

 Trouvez le nom et le mot de passe de votre réseau "EasyConnect" en bas de votre modem (exemple: EasyConnect#####).

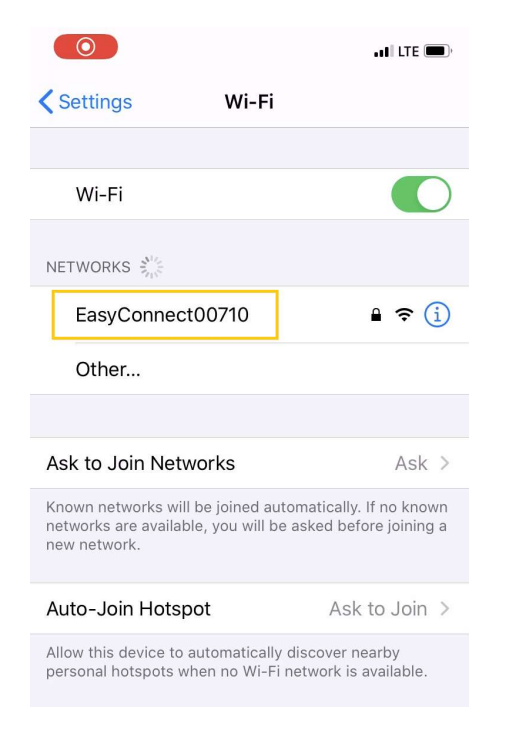

2. Trouvez votre réseau "EasyConnect#####" sur votre ordinateur ou sur votre appareil sans fil et entrez votre mot de passe lorsque vous y êtes invité.

Network Name (SSID):

Password:

EasyConnect03965

apron0523better

WPS Pin: 35665496 FCC ID: G95CGM414X

IC: 431C-CGM414X

Rating: 100-130 Vac ~ 60H

3. Ouvrez votre navigateur et taper "10.0.0.1" dans la barre de recherche.

Not secure | 10.0.0.1/captiveportal.php

4. Cliquez sur « Allons-y ».

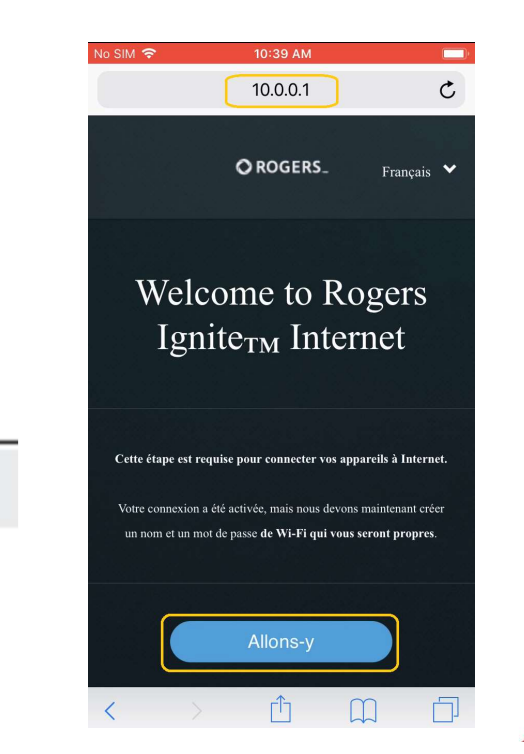

- 5. Créez votre nom WI-FI. Veuillez noter que le nom de votre WI-FI devrait être le nom de votre résidence et votre numéro de chambre (ex: Lafrance101).
- Créez un mot de passe de votre choix.
  Veuillez noter que votre mot de passe doit contenir un minimum de 8 caractères.
- 7. Confirmez vos paramètres Wi-Fi en cliquant sur l'icône "Suivant".

8. Votre réseau Wi-Fi est prêt. Accédez aux paramètres WI-FI et connectez-vous à votre nouveau réseau Wi-Fi.

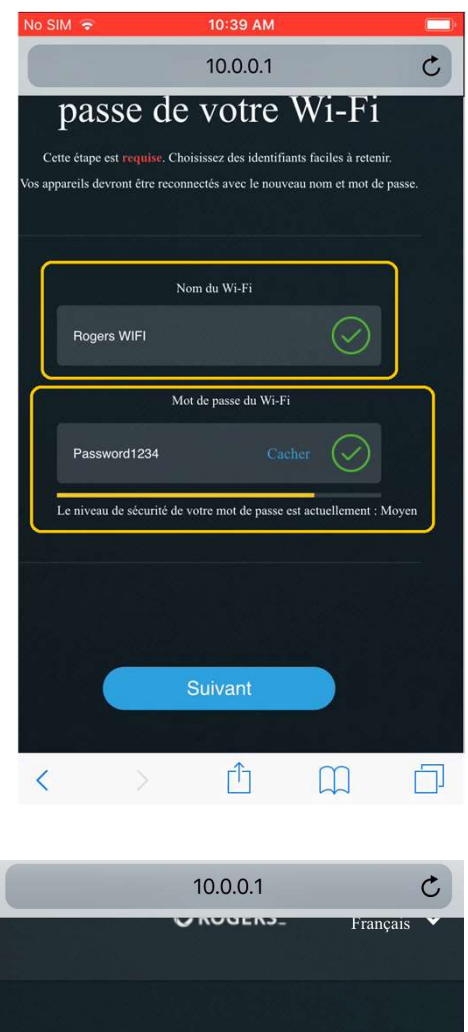

## Rejoignez votre nouveau réseau Wi-Fi

Votre connexion Wi-Fi commencera à être diffusée dans environ une minut Vous devrez reconnecter votre appareil en utilisant les nouvelles informations d'identification.

> Nom du Wi-Fi Rogers WIFI 10t de passe du Wi-Fi Password1234

## **Dépanage**

En cas de problème, appuyé sur le bouton "Reset" pour 60 secondes à l'aide d'un trombone. Le modem va faire un redémarrage complet. Attendre jusqu'à se que la lumière audessus du modem soit solide et blanche. Attendre un autre 10 minutes et procédé à l'étape 1 pour réessayer les étapes "EasyConnect"

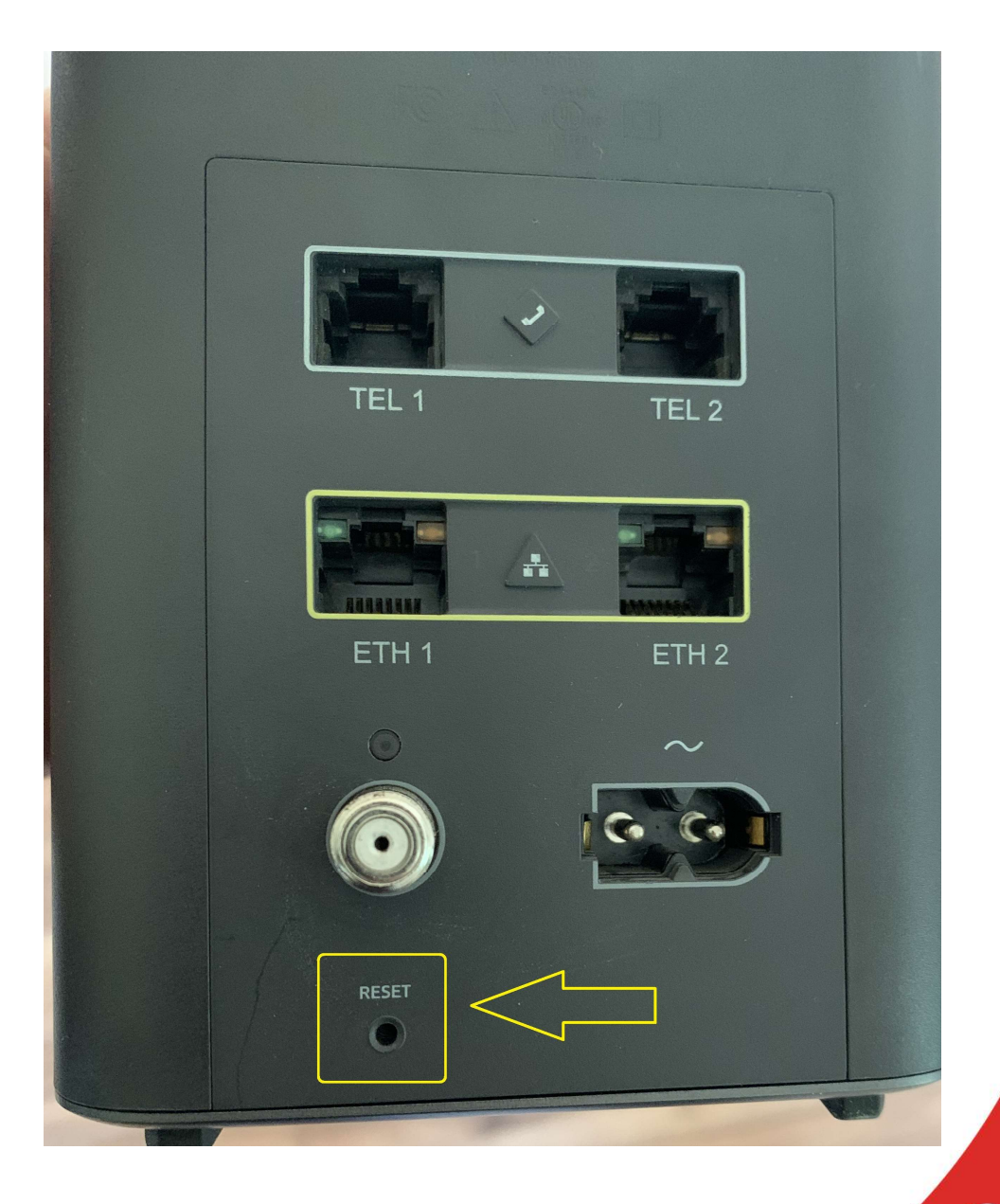